# How to process HDTV from iCord into HDTV disks (BD-5<sup>1</sup>, BD-9, BDR, BDRE)

- 0. Introduction
- 1. Transferring the recordings from iCord to PC
- 2. Checking/correcting the recordings
- 3. Cutting the recordings
- 4. Obtaining the subtitles [if available]
- 5. Authoring the disk
- 6. Burning the disk

## **0. Introduction**

The Humax iCord HD is a HDTV dual tuner SAT Receiver with HDD and a quite good connectivity. It's one of the very few receivers that store the whole recording into a single file (be it 83 GB long). This is done however at the expense of a proprietary file system. One can however use Ext3fs-formatted external HDDs if one likes it (most other receivers need FAT32-formatted disks), but the most elegant solution is to use its network interface, which seems to be also faster.

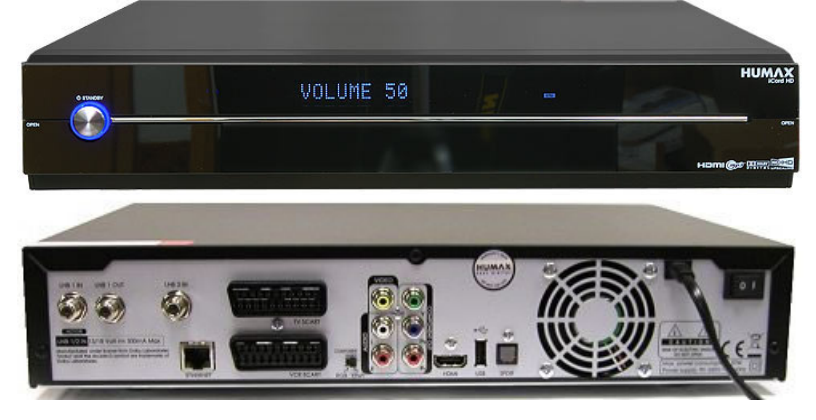

There are lots of guides how to do this and that, but none of them is satisfactory for at least one ground: no cutting involved, no multi audio processing, no subtitles, the involvement of dubious software (trialware, adware etc.) and so on. Not to mention that the vast majority of commercial 1click software actually downsize the HDTV recordings to SDTV. If you have only 1 audio, you don't want subtitles or commercial-removal, prefer an 1click solution and you don't care if you see your result as SDTV, then this guide is not for you, because it involves a lot of transpiration and a bit of inspiration (T.A. Edison). The method was tested and worked 100% every time.

# 0.1 The tools

Personally I hate to spend money on crap payware, especially when their authors consider you stupid and prevent you from obtaining what you want. Thus the list comprises only freeware or free to use software. If you liked the procedure and their tools, it would be nice to support their authors.

<sup>&</sup>lt;sup>1</sup> A BD-5/9 is a DVDR/DL that contains a BluRay structure, allowing it to be played by BluRay-Players.

| 0.1.1 Software   |                                |                                                                                                    |  |  |  |
|------------------|--------------------------------|----------------------------------------------------------------------------------------------------|--|--|--|
| Operation        | What I use myself              | Comments                                                                                                    |  |  |  |
| Transfer         | WinSCP                         | Any FTP software may work, however WinSCP is the only software I tried that works on my system                                                |  |  |  |
| File processing  | TS Doctor 1.07                 | At this moment I'm not sure about it's legal status, but it can be obtained for free as a time limited version. H264TS_cutter as alternative. |  |  |  |
| Subtitles        | Project X<br>Subtitle Workshop | The latest version (it's Java based, so be sure<br>you have the latest runtime too)                                                           |  |  |  |
| Authoring        |                                | The only free BD authoring software (menus)                                                                                                   |  |  |  |
| Burning          | ImgBurn                        | Free and the best burning software                                                                                                    |  |  |  |
|                  | Java runtime                   | The latest version - for ProjectX                                                                                                    |  |  |  |
| Supporting tools | FFMPEG / CoreAVC <sup>2</sup>  | Or any other H.264 codec                                                                                                    |  |  |  |
|                  | FFMPEG / Ac3Filter             | We need audio too <sup>3</sup>                                                                                                    |  |  |  |
|                  | Haali                          | Or any other TS splitter                                                                                                    |  |  |  |
|                  | AviSynth 2.58                  | The latest version, for multiAVCHD                                                                                                    |  |  |  |

## 0.1.2 Hardware

At least 1 big (really big) HDD, preferably 2 (not 2 partitions) for faster processing. An USB HDD or a network CAT5 cable (one of them, see next Chapter).

## 0.1.3 Others

A lot of time, patience and probably coffee (it's politically incorrect to suggest smoking)

## 0.2 The procedure

The very first step is to install the software - this is an one-time procedure.

The first [repeatable] step would be the transfer of the recordings to one HDD. Then the recordings should be checked for transmissions errors, maybe corrected or recovered if needed. The checked recordings are then cut to keep the essential (no commercials, the beginning and the ending). The recording is then passed into the next step, the extraction of the subtitles. The recording and the subtitles are then authored. Finally the authored masterpiece is burned to a DVDR/BDR or otherwise used (for PS3, for streaming etc.).

# 1. Transferring the recordings from iCord to PC

The iCord saves the content into a .TS file which comprises everything it was broadcast (video, all the audios, all the subtitles, the teletext, the EPG and so on) for one channel<sup>4</sup>. Up to the firmware revision 1.00.03 this file had the standard .TS format (packet size of 188B). The next revisions changed the format to the new one, .M2TS<sup>5</sup> (the same format *eg* the BD has), which has a packet size of 192B, but the extension remained the same, .TS. One has to be careful about these files, since not all the software can cope with

<sup>&</sup>lt;sup>2</sup> CoreAVC is commercial, but it's highly recommended. Also Haali is recommended over Gabest.

<sup>&</sup>lt;sup>3</sup> It might however work with the default sound drivers, check before install something.

<sup>&</sup>lt;sup>4</sup> There are SAT Receivers that save the whole transponder, so the user has to match the PIDs for audio, video and so on, on his own (or helped by software).

<sup>&</sup>lt;sup>5</sup> There are 4 Bytes added that hold a timing reference.

.M2TS files. In addition to this file, the iCord also creates 2 more files, having the same name, that hold the information about the broadcast and the thumbnails. These files are not needed. We need only the .TS file.

There are 2 ways of getting the .TS recording: the USB way and the network way. I'll explain shortly each procedure, however a detailed one is beyond the scope of this guide.

#### 1.1 The USB way

An external HDD (or any storage like SD, memory stick or even a SAT receiver in slave mode) needs to have either the FAT32 or the Ext3fs as the file system. I have no idea what happens when the HDD contains more than 1 partition, I assume that all of them are recognised and listed.

The FAT32 limits the file size to 4GB, which is not appropriate for HDTV recordings, sometimes even for SDTV. It is however extremely well supported by virtually every device. The Ext3fs is a Linux files system. It can accommodate the huge files of the iCord but it's rather complicated to make the windows recognise it.

To copy the recordings just connect the USB device and select the operation from the menu as described in the manual. A window showing the transfer progress appears and it cannot be eliminated, that means you can't use the iCord for anything else. Of course you can copy 1 file at the time, batch mode is not possible.

#### 1.2 The network way

Just connect the iCord with the PC using the network cable. Most devices are autosensing, that means you don't need the special "crossover" cables, but you may need one of these if you have an older PC/laptop. Or simply put a network switch<sup>6</sup> in between.

| WinSCP Login                                                                   |       |       |              | ? 🛛                                                                                                    |
|--------------------------------------------------------------------------------|-------|-------|--------------|----------------------------------------------------------------------------------------------------|
| Session<br>Stored sessions<br>Environment<br>Directories<br>SSH<br>Preferences | Humax |       |              | <u>N</u> ew<br><u>E</u> dit<br><u>D</u> elete<br><u>R</u> ename<br>Ne <u>w</u> folder<br>Set defaults<br>Shell jcon |
| Advanced options                                                               |       |       |              | <u>I</u> ools                                                                                                    |
| About Langu                                                                    | ages  | Login | <u>S</u> ave | Close                                                                                                    |

Launch the FTP client, make sure you don't use the passive mode, input the user name (humaxftp or HumaxFTP) and the  $PIN^7$  for the password and start copying (not moving, see 1.3.5).

The speed depends in various factors, but is essentially governed by the CPU of the iCord.

<sup>&</sup>lt;sup>6</sup> Use the simplest switch, a hub or a router needs a proper configuration and the inexperienced user might run into connectivity problems. A simple switch works at the lowest level of network protocols (layer 1) so it physically connects 2 networks without asking any questions. Also called repeater.

<sup>&</sup>lt;sup>7</sup> 0000 if not modified by the user.

| 😼 Video - Humax - WinSCP                                                                               |                        |                                   |               |                  |        | _ 7 🗙   |
|----------------------------------------------------------------------------------------------------|------------------------|-----------------------------------|---------------|------------------|--------|---------|
| Local Mark Files Commands Session Options Remote Help                                                  |                        |                                   |               |                  |        |         |
| 🔹 🔢 🚳 🗸 🔛 🔮 😍 🔛 🥵 🕂 🖃 🤘 🕼 🕪 😡 🖉 Default                                                                |                        |                                   |               |                  |        |         |
| © E: CnMemory Software Inst: • 😋 🖕 • ⇒ • 🖻 🖸 🖪 🖗 👔 👘                                                   |                        |                                   |               |                  |        |         |
| E:\Humax /mnt/hd3/Video                                                                                |                        |                                   |               |                  |        |         |
| Name Ext A Size Ty                                                                                     | ype Change 🔼           | Name 🔶 Ext                        | Size          | Changed          | Rights | Owner 📥 |
| 🖻 Par                                                                                                  | rent directory 26.12.2 | 🔟 218 Kanal D_20091011_0840       | 565           | 18.10.2009 19:47 | rw-rr  | root    |
| Dal Dal                                                                                                | ateiordner 24.12.2     | 🔟 218 Kanal D_20091011_0840       | 1.622.336     | 11.10.2009 07:13 | rw-rr  | root    |
| 🛅 biblia2 Dal                                                                                          | ateiordner 26.12.2     | 📥 218 Kanal D_20091011_0840.ts    | 572.882.112   | 11.10.2009 07:13 | rw-rr  | root    |
| 🚞 divertis Dal                                                                                         | ateiordner 26.12.2     | 🔟 2517 TCM_20090920_1643.hmt      | 565           | 23.12.2009 17:24 | rw-rr  | root    |
| Calucrate Dal                                                                                          | ateiordner 24.12.2     | 🔟 2517 TCM_20090920_1643.nts      | 5.749.024     | 20.09.2009 16:42 | rw-rr  | root    |
| 🚞 nelucrate Dal                                                                                        | ateiordner 24.12.2     | 📥 2517 TCM_20090920_1643.ts       | 2.048.411.136 | 20.09.2009 16:42 | rw-rr  | root    |
| Das Raetsel von tunguska_20090606_0957 7.157 Tex                                                       | xtdokument 21.12.2     | 🔟 29_ Weltfestival des Zirkus vo… | 5.485         | 25.12.2009 10:52 | rw-rr  | root    |
| Das Raetsel von tunguska_20090606_0957 7.195 Te:                                                       | xtdokument 21.12.2     | 29_ Weltfestival des Zirkus vo…   | 16.859.072    | 24.12.2009 14:24 | rw-rr  | root    |
| Der Sommer 1939_check.log 11.221 Te:                                                                   | xtdokument 21.12.2     | 🛕 29_ Weltfestival des Zirkus vo… | 9.024.341.184 | 24.12.2009 14:24 | rw-rr  | root    |
| Robin Hood und die Piraten_20090919_1557 8.984 Te:                                                     | xtdokument 26.12.2     | 30_ Weltfestival des Zirkus vo…   | 5.424         | 25.12.2009 10:56 | rw-rr  | root    |
| 11% Conving                                                                                            | 2 10.09.2              | 30_ Weltfestival des Zirkus vo…   | 17.818.112    | 25.12.2009 01:39 | rw-rr  | root    |
| a million printig                                                                                      | 23.08.2                | 📥 30_ Weltfestival des Zirkus vo… | 9.540.176.448 | 25.12.2009 01:39 | rw-rr  | root    |
| 4 Car                                                                                                  | ncel 26.12.2           | 972 TV_ROMANIA_20090912           | 565           | 19.09.2009 15:29 | rw-rr  | root    |
| 4 🚕 🕓 🗠 🔚                                                                                              | 14.03.2                | 972 TV_ROMANIA_20090912           | 7.669.536     | 12.09.2009 08:24 | rw-rr  | root    |
| 🖌 💭 🛛 Mini                                                                                             | imize 06.03.2          | A 972 TV_ROMANIA_20090912         | 2.638.116.480 | 12.09.2009 08:24 | rw-rr  | root    |
|                                                                                                    | 06.03.2                | A,gypten - Das RA×tsel um Gr      | 5.322         | 20.12.2009 08:27 | rw-rr  | root    |
| File: Abenteuer Kreuzfahrt auf dem Fluss Senegal_2009                                                  | 26.09.2                | A,gypten - Das RÄ×tsel um Gr      | 11.100.288    | 19.12.2009 21:47 | rw-rr  | root    |
| Target: E:\Humax\ Speed                                                                                | [KiB/s] 10.08.2        | A,gypten - Das RA×tsel um Gr      | 5.941.206.528 | 19.12.2009 21:47 | rw-rr  | root    |
|                                                                                                    | ted 💙 06.03.2          | Abenteuer Kreuzfahrt auf de       | 4.639         | 27.12.2009 12:35 | rw-rr  | root    |
| Time left: 0:01:18 Time elansed: 0:00:11                                                               | 10.09.2                | Abenteuer Kreuzfahrt auf de       | 290.816       | 27.12.2009 12:35 | rw-rr  | root    |
| Bytes transferred: 17.823 KiB Speed: 1.727 KiB/s                                                       | 25.08.2                | Abenteuer Kreuzfahrt auf de       | 157.245.120   | 27.12.2009 12:35 | rw-rr  | root    |
| 4                                                                                                    | 25.08.2                | ANIXE HD News_20091210_2          | 4.526         | 10.12.2009 19:04 | rw-rr  | root    |
|                                                                                                    | 10.09.2                | ANIXE HD News_20091210_2          | 163.776       | 10.12.2009 19:04 | rw-rr  | root    |
| <ul> <li>Disconnect when operation finishes</li> </ul>                                                 | 29.03.2                | ANIXE HD News_20091210_2          | 62.226.624    | 10.12.2009 19:04 | rw-rr  | root    |
| 4                                                                                                    | 07.04.2                | Antena 1_20091206_1755.hmt        | 565           | 06.12.2009 17:20 | rw-rr  | root    |
| A Pro Tv-2.mpg 922.906.624 MP                                                                          | PEG 29.03.2            | Antena 1_20091206_1755.nts        | 1.136.352     | 06.12.2009 17:18 | rw-rr  | root    |
| robin nood pirati-rec.mpg 2,206,083,076 MP                                                             | 22.09.2                | Antena 1_20091206_1755.ts         | 826,526,784   | 06,12,200917:18  | rw-rr  | root    |
| Sumuru-inc-rec.mpg 1.253.494.788 MP                                                                    | 26.09.2                | Antena 1_20091206_1823.htt        | 565           | 06.12.2009.23:48 | rw-rr  | root    |
| ursus undesiegbare-ursus terra ruoco-rec.w 3.985.238.020 MP.                                           | reg 11.09.2            | Materia 1_20091206_1823.nts       | 805,848       | 06.12.2009.17:40 | rw-rr  | root    |
| venus piracen.reci.mpg 2.346.035.204 MP                                                                | rcu 26.09.2 🗸          | Ancena 1_20091206_1823.ts         | 544.450.176   | 06.12.2009 17:40 | rw-rr  | root 🖌  |
|                                                                                                    |                        | <                                 |               |                  |        | >       |
| 0 B of 111.785 MiB in 0 of 53 149 MiB of 214.781 MiB in 1 of 241                                       |                        |                                   |               |                  |        |         |
| 🔐 F2 Rename 🔢 F4 Edit 📫 F5 Copy 🍱 F6 Move 澘 F7 Create Directory 🗙 F8 Delete 📸 F9 Properties 🦺 F10 Quit |                        |                                   |               |                  |        |         |

Son't put the iCord into Standby during the procedure, it will stop the transfer.

Your iCord can do everything it could in the normal way, that is the transfer runs in the background without interfering with the normal activities of the iCord. You can simply load the list of the files to be transferred and let the iCord do this overnight.

## 1.3 Troubleshooting and hints

| 1.3.1 | If you use the Ext3fs file system make sure you install the adequate driver. There are 2 programs (a driver and a software), both of them are rather instable.                                                                                                    |
|-------|----------------------------------------------------------------------------------------------------|
| 1.3.2 | Before copying it would be wise to change the iCord to unencrypted radio mode<br>(best) or to SDTV FreeTv (good). The transfer needs CPU power, the video<br>decoding and the decryption requires a lot of CPU power and the transfer rate may<br>be very low. Of course, the iCord can do HDTV PayTV and the transfer, but at the<br>expense of the transfer times. |
| 1.3.3 | Some recordings put characters in the title (thus in the file name) that are illegal under windows. You have to remove them from the names before doing any transfer. After copying the files, you should rename them back (keep a copy of that character in eg Notepad).                                                                                            |
| 1.3.4 | There are receivers that came with the MAC address of FF:FF:FF:FF: which isn't a valid one. Look into internet or in <u>www.icordforum.com</u> how to change this.                                                                                                    |
| 1.3.5 | As in 1.3.3 do the Copy and not the Move. You can delete the files using the iCord.<br>You can do also the Move, but it may be that the iCord gets confused.                                                                                                    |

# 2. Checking/correcting the recordings

The advent of digital changed a lot the video world. One of the most important advantage of the digital signals is their immunity to noise. In other words the digital signal can be recovered much easier in its original state. However, there are situations wherein the threshold has been over passed, and no correction can be done.

As long as the Quality of the incoming signal is a bit over 50% (as seen in the Info Status) the recordings are stored ok (the iCord corrects them itself). However, if the quality is below, artefacts may appear(pixelation, defective sound, than loss of the image). The only correction in this case remains the elimination of the defective parts from the recording. There is no software that can fill in the missing gaps, as of today, 16-02-2010. This is done with many programs, but I use TS Doctor.

Just drop the file over TS Doctor. It will analyse and correct it. The Teletext isn't selected by default: one can either add it each time by hand, or enable it in the Settings.

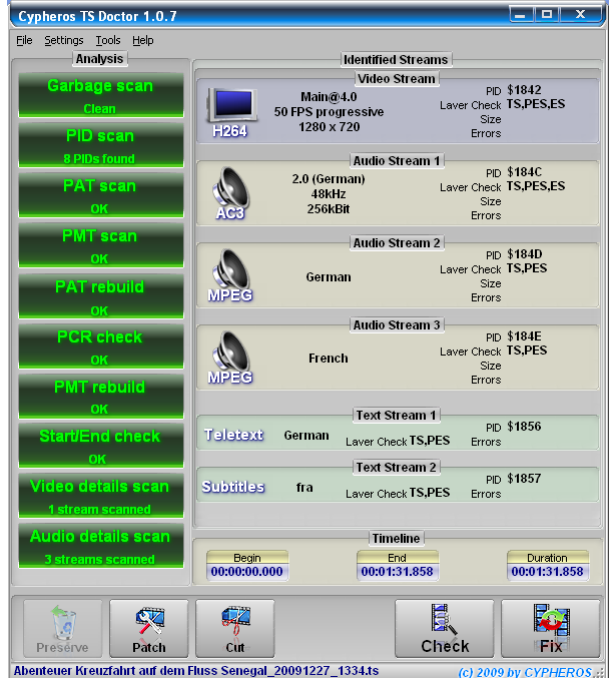

Then click YES to process the file as an M2TS one (because it is).

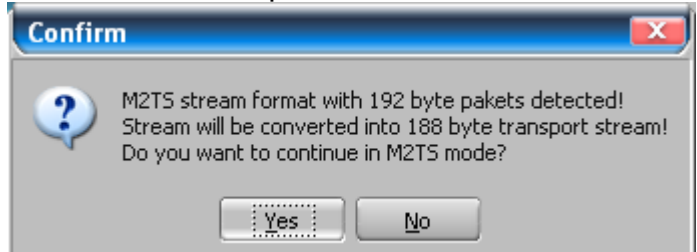

During the processing, a window showing the bitrates of each stream is displayed.

|          | Progress                  |
|----------|---------------------------|
|          | Cleaning transport stream |
| 20 MBit  |                           |
| 2 MBit   | ES Stream Bitrite         |
| <u> </u> | 25%                       |
|          | X Abort (00:00:24.569     |

TS Doctor can also cut the file. In the happiest case you need only to cut the biggest part from the middle. In the worst scenario you need to cut off each segment of the interesting

part, when you have say commercials every 10 minutes. Remember, the visible frames are included in the result, so be careful how you cut.

Click Fix and wait. If you cut several segments, you need to load the file again and again, so it might be handy to remember the last time code for a faster scrolling.

## 3. Cutting the recordings

Practically this was done in chapter **2**. But if one thinks that TS Doctor does not do a good job, that one can use the alternatives, the most known freeware being H264TS\_Cutter.

Any case, if you have the main recording as a bunch of files (due to commercials) it's highly advisable to join them back into one file. You can do this the hacker way, using any file joiner or even in TS Doctor.

The hacker way is to open a DOS box, go to the folder where you have the files, than type in COPY /B file1.ts+file2.ts+ etc. result.ts. The /B is very important, it tells the system to use the binary mode, otherwise the ASCII mode might be used. If the file names have spaces use the " to separe them, like "My recording of 13.01.2010.ts".

In TS Doctor just click on Tools, join files and follow the indications. It's exactly the same, at least in 1.07.

## 4. Obtaining the subtitles

The DVB standard makes use of 2 different types of subtitles. The original one is similar to the one used in DVD (then in BD), *ie* a set of bitmap images that have a timing. The other type is derived from teletext and is in text format.

There are several tools to extract the subtitles, but the best one is still Project X. It can extract both the DVB and TXT ones. But ProjectX needs to be set up. So I use the following settings:

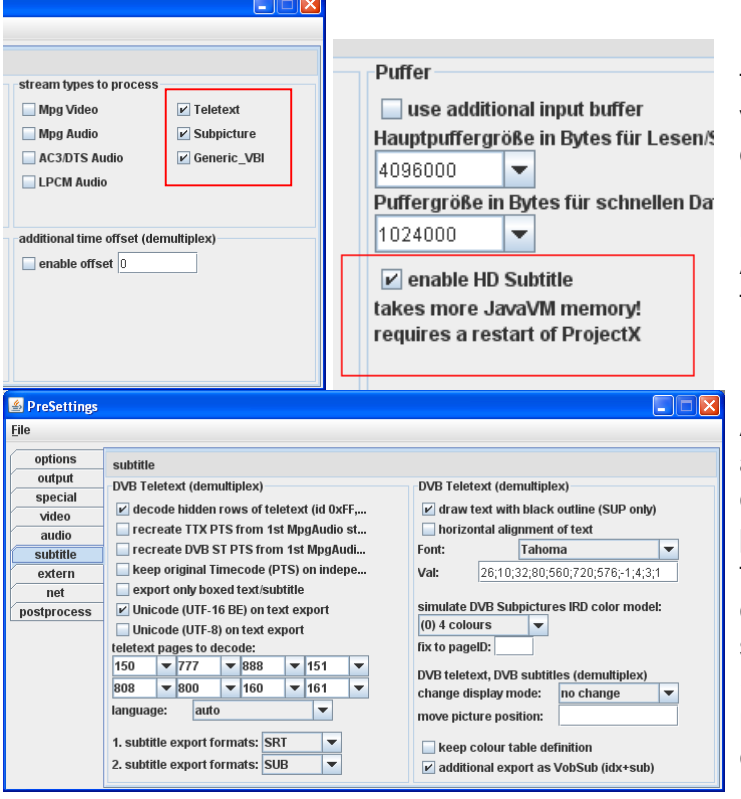

Uncheck all the audio/video streams in the Output tab. Yes, we don't need the video nor the audio. It doesn't harm to demux them too, but it's not needed (we want only the subtitles) and they need space on the HDD. So better off. Also the HD subtitles in the Options tab should be enabled. You need to restart PjX.

ARTE HD doesn't use 151, 160, 161 and so on anymore, but for the sake of completeness I left them on. You can put the necessary page numbers there. UDF-16 is checked to avoid any complications with the other character sets. Since we'll use the text anyway (there might be errors in it), it doesn't matter if we keep or not the original colours (*eg* ARD, ZDF). For some reasons I also need to select the PIDs to be processed. For ARTE HD I need to select the TXT PID (0x1856) and the DVB PID (0x1857), my ProjectX doesn't activate them by default. The rest of the PIDs can be deselected, but it doesn't matter anyway.

| concention                                                                                                    |                   |                                                                                                    |  |  |  |
|----------------------------------------------------------------------------------------------------|-------------------|----------------------------------------------------------------------------------------------------|--|--|--|
| In Progress!<br>Action: not specif.<br>FileSegments: 1<br>second. Files: 0<br>Cutpoints: 0<br>Chapters: 0<br>PID-Selection: 5<br>sep.Settings: No<br>Size 2: 6001MB |                   | Audio:<br>PID: 0x184D(#2){ger}(Mpg1)<br>PID: 0x184E(#4){fra}(Mpg1)<br>PID: 0x184C(AC-3)(#17){ger}[PD]<br>Teletext:<br>PID: 0x1856(#3){ger}(ger_j100)<br>Subpict.:<br>PID: 0x1857(fra_0x20_p1_a1)        |  |  |  |
|                                                                                                    |                   | -> special PIDs for searching defined: { 0x1842 0<br>!> missing sync. byte @ 0<br>!> found sync. byte @ 4<br>ok> PID 0x1842 has PES-ID 0xE0 (MPEG Video)<br>ok> PID 0x1856 has PES-ID 0x64 (MPEG Audio) |  |  |  |
| PES(⋐)-ID/PID lis                                                                                                    | st: Filte         | ok> PID 0x184D has PES-ID 0xC2 (MPEG Audio)                                                                                                    |  |  |  |
| 0x1                                                                                                    | 842               | a   pk> PID 0x1857 has PES-ID 0xBD (private stream                                                                                                    |  |  |  |
| 0x1                                                                                                    | 84d               | H demuxing DVB MPEC                                                                                                    |  |  |  |
| 0x1<br>0x1<br>0x1                                                                                                    | 84e<br>856<br>857 | DAR: 0.7031 (16:9) ▼<br>reset all settings more se                                                                                                    |  |  |  |
| FileTable CutContro                                                                                                    | ol FilterContr    | ol                                                                                                    |  |  |  |
| domuving DV/P MDEC TS file Dor Tag V 14 Juli 1790 20000714 0047 te                                                                                                  |                   |                                                                                                    |  |  |  |

If everything went OK, the log page will show the number of subtitles converted.

| ProcessWindow                                                                                                    |                                                              |                                                                                          |                                                                                      |                                                          |
|----------------------------------------------------------------------------------------------------|--------------------------------------------------------------|------------------------------------------------------------------------------------------|--------------------------------------------------------------------------------------|----------------------------------------------------------|
| <u>File Edit M</u> essages <u>P</u> reSettings                                                                                                    |                                                              |                                                                                          |                                                                                      |                                                          |
|                                                                                                    | Collection: 0/0                                              | 0 kP/c                                                                                   | AM offect                                                                            | 00.00.00                                                 |
|                                                                                                    | 0kbps<br>00:00:00 0 MB - 0                                   | 0 fps                                                                                    | pages: 7                                                                             | 0                                                        |
| Action: 🗹 demux 🗌 to VDR 🗌 to M2P 🗌 to PVA                                                                                                    | to TS 🗌 PIDFilter 🗌                                          | 1:1 binary Copy                                                                          |                                                                                      |                                                          |
| Logmessages                                                                                                    |                                                              |                                                                                          |                                                                                      |                                                          |
|                                                                                                    |                                                              |                                                                                          |                                                                                      |                                                          |
| I> decoding error: 8, Region_Id 2 (pts 7549208)<br>I> decoding error: 8, Region_Id 1 (pts 7549208)<br>I> Page ignored (VN): 3; (size error) 1280 * 146<br>I> decoding error: 8, Region_Id 3 (pts 8013555)<br>I> decoding error: 8, Region_Id 2 (pts 8013555)<br>I> decoding error: 8, Region_Id 1 (pts 8013555)<br>I> decoding error: 8, Region_Id 1 (pts 8013555)<br>I> decoding error: 8, Region_Id 1 (pts 8013555) |                                                              |                                                                                          |                                                                                      | -                                                        |
| summary of created media files:<br>reletext 00: 16 pages of No. 888<br>Teletext 01: 7 pages of No. 161<br>reletext 02: 16 pages of No. 163<br>reletext 02: 16 pages of No. 161<br>=> 6.980 bytes written<br>> we have 138 warmingsferrors.                                                                                                    | 'G:\Humax\Ab<br>'G:\Humax\Ab<br>'G:\Humax\Ab<br>'G:\Humax\Ab | ienteuer Kreuzfahrt<br>ienteuer Kreuzfahrt<br>ienteuer Kreuzfahrt<br>ienteuer Kreuzfahrt | : auf dem Fluss Se<br>: auf dem Fluss Se<br>: auf dem Fluss Se<br>: auf dem Fluss Se | enegal_2009<br>enegal_2009<br>enegal_2009<br>enegal_2009 |
|                                                                                                    |                                                              |                                                                                          |                                                                                      | •                                                        |
| done 1 col                                                                                                    | lection(s) processed @ 0                                     | 0:00:29.125                                                                              |                                                                                      |                                                          |
| Abenteuer Kreuzfahrt auf dem Fluss Ser                                                                                                    |                                                              |                                                                                          |                                                                                      |                                                          |
| <u>File E</u> dit F <u>o</u> rmat <u>V</u> iew <u>H</u> elp                                                                                                    |                                                              |                                                                                          |                                                                                      |                                                          |
| 1<br>00:00:00,000> 00:00:03,080<br>-Vos enfants ont quel âge ?<br>-Ils sont grands.                                                                                                    |                                                              |                                                                                          |                                                                                      |                                                          |
| 2<br>00:00:03,080> 00:00:06,720<br>L'aîné est né le 27 mai 74.                                                                                                    |                                                              |                                                                                          |                                                                                      |                                                          |
| 3<br>00:00:07,480> 00:00:10,680<br>Celui de 75, celui de 77,                                                                                                    |                                                              |                                                                                          |                                                                                      |                                                          |
| 4<br>00:00:10,680> 00:00:12,840<br>celui de 78,                                                                                                    |                                                              |                                                                                          |                                                                                      |                                                          |
| 5<br>00:00:12,840> 00:00:16,240<br>celui de 82, celui de 85.                                                                                                    |                                                              |                                                                                          |                                                                                      |                                                          |
| 6<br>00:00:16,240> 00:00:19,680<br>-Ca fait combien ?<br>-C'est le dernier, celui de 85.                                                                                                    |                                                              |                                                                                          |                                                                                      |                                                          |
| 7<br>00:00:19,920> 00:00:24,400<br>Ils sont adultes maintenant.<br>Ils sont libres comme l'air.                                                                                                    |                                                              |                                                                                          |                                                                                      |                                                          |
| 8<br>00:00:24,640> 00:00:29,400<br>-Ils font leur vie en France.                                                                                                    |                                                              |                                                                                          |                                                                                      |                                                          |
| <                                                                                                    |                                                              |                                                                                          |                                                                                      |                                                          |
|                                                                                                    |                                                              |                                                                                          |                                                                                      |                                                          |

Just the last check for the subtitles. All diacritics (ü,ö,è,â,á) have been kept. Can be done also with a more fancy subtitle editor, but Notepad does it just fine, it's small and loads itself fast.

# 5. Authoring the disk

For this we will use multiAVCHD. A detailed guide is on the author's site and it's beyond the scope of this guide. MultiAVCHD is anyway in development, so keep an eye onto it. Well, we load the .TS file of step 4., we change the title of the file (media tab, click on the file name in the middle), we select the audio (audio tab, normally it goes automatically if the sender named it, *eg* DEU, FRA), we add the external .SRT files (subtitles tab), select the language of the subtitles (I like to do properly the things), make the necessary arrangements for the menu (menu tab), pick up the destination type (I use BD, but there are people that need to pick up AVCHD, or VIERA), click Start, sit back, and relax!

MultiAVCHD would do everything for you, including the reconversion of audio tracks if needed (mostly MP2 into AC-3, as MP2 while valid for DVDs is not anymore for BD).

## 6. Burning the disk

Just select the 2 folders (BDMV and CERTIFICATE) and drag-n-drop over ImgBurn. Click the burning icon and select YES for all the questions it might ask, ImgBurn automatically recognise most of the disk types (a sort of foolproof software).

Of course, you can alternatively create an ISO image (for PowerDVD, PS3 or any other players) or process that folders as you like.

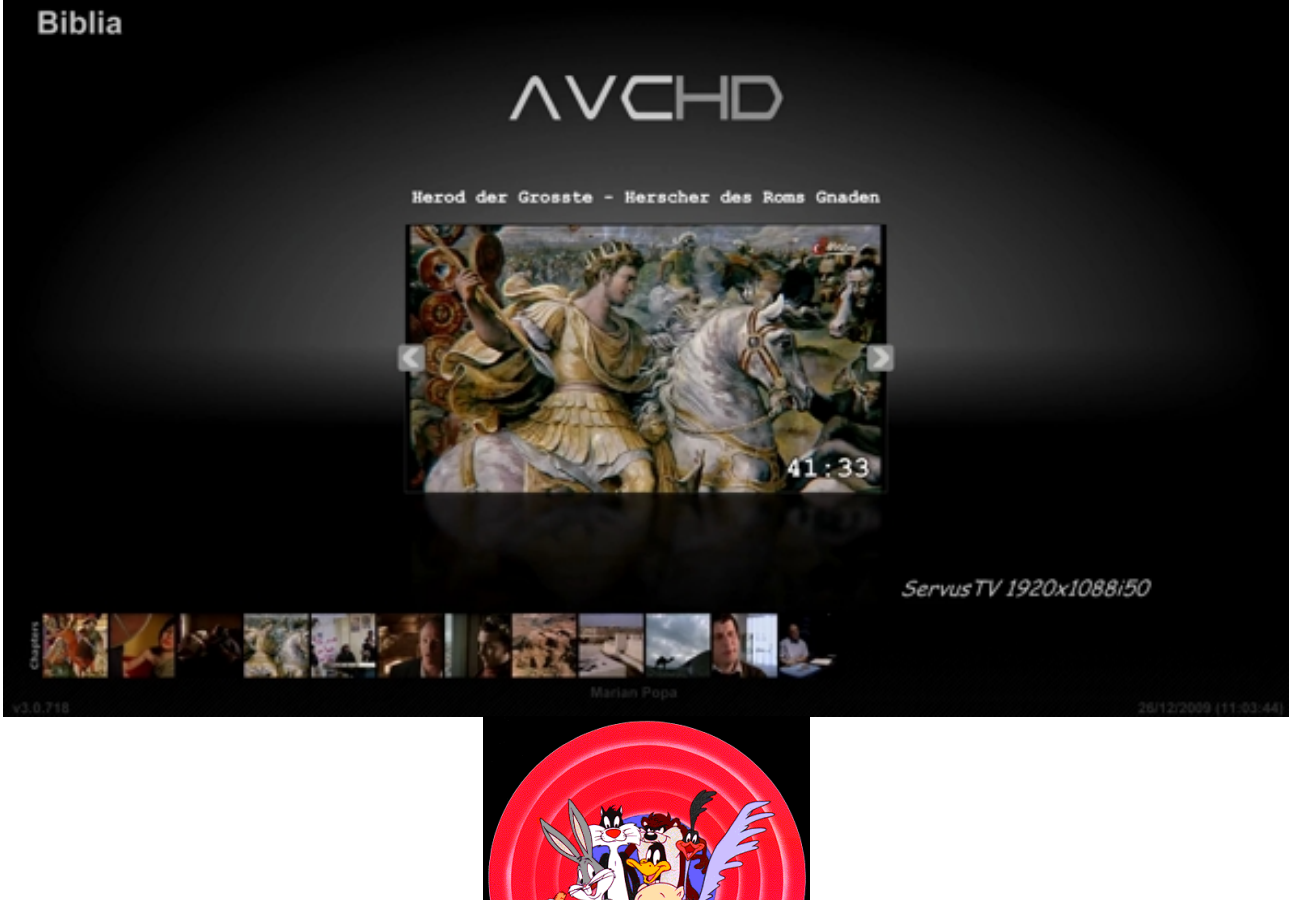